# 2011

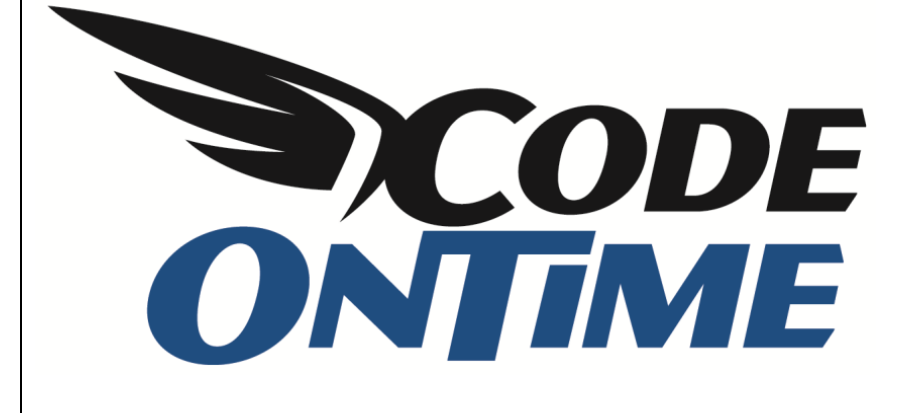

# **USER GUIDE**

Deployment

This article will provide instructions on how to deploy your *Code On Time* application to a server. Our examples use the *Northwind* sample database and a *Windows Virtual Private Server* from <u>www.AccuWebHosting.com</u>.

## **Acquiring a Server**

If you would like a web server of your own, but don't want to deal with complicated server setup, we suggest purchasing from AccuWebHosting. The *WebMaster VPS – Opal* plan gives you a sufficiently powerful VPS, with 1 GB of RAM, 40 GB of storage, and *SQL Server 2008 Express* preinstalled, for only \$27 a month. Compare prices at <u>www.AccuWebHosting.com</u>. When you have selected your preferred option, press *SIGN UP*, accept the user agreement, and enter your domain information.

| Billing Cycle: \$ | 27.00 USD Monthly            |  |  |  |  |  |
|-------------------|------------------------------|--|--|--|--|--|
| Configure Server  |                              |  |  |  |  |  |
| Hostname:         | eg. server1(.yourdomain.com) |  |  |  |  |  |
| NS1 Prefix:       | eg. ns1(.yourdomain.com)     |  |  |  |  |  |
| NS2 Prefix:       | eg. ns2(.yourdomain.com)     |  |  |  |  |  |
| Root Password     |                              |  |  |  |  |  |
|                   |                              |  |  |  |  |  |

Next, you will need to configure the correct options. Make sure to select *Windows 2008 R2 Standard Edition – 64 bit* operating system, with *SQL 2008 Express Edition (R2)* database.

| Configurable Options                                   |                                               |
|--------------------------------------------------------|-----------------------------------------------|
| This product/service has son customise your order.     | ne options which you can choose from below to |
| Operating System:                                      | Windows 2008 R2 Standard Edition - 64 bit 💌   |
| Backup Service:                                        | Backup Your VPS \$40.00 USD                   |
| SQL Database (Not<br>Recommended With<br>Starter VPS): | SQL 2008 Express Edition (R2) - Free          |
| WebsitePanel (Not<br>Recommended With<br>Starter VPS): | Installation & Configuration (Free)           |
| I want SmarterMail 7.x:                                | Installation & Configuration (Free)           |
| Additional IP Address:                                 | No Additional IP Address                      |
| Additional RAM:                                        | No Additional RAM                             |
| Additional Bandwidth:                                  | No Additional Bandwidth                       |
| Additional Disk Space:                                 | No Additional Disk Space                      |
| Managed Services:                                      | Self-Managed VPS                              |
|                                                        | Update Cart                                   |
|                                                        | Language: English                             |

Continue making your purchase. A few hours after confirming your order, an email will be sent to you with connection information for your server.

## **Connect To Server**

Now that you have obtained a server and the connection information, you will need to connect to it using *Remote Desktop Connection*. Press *Start*, and enter "Remote Desktop Connection" in the search bar.

| Programs (1)<br>Remote Desktop Connection<br>Control Panel (2)<br>RemoteApp and Desktop Connections<br>Set up a new connection with RemoteApp and Desktop Conne |
|----------------------------------------------------------------------------------------------------|
| Documents (1)<br>Solution Default.rdp                                                                                                    |
| ₽ See more results                                                                                                    |
| Remote Desktop Connection × Shut down +                                                                                                    |

Run *Remote Desktop Connection*, and enter your server name. This should be provided in the email sent to you from AccuWebHosting.com.

| 🛼 Remote D        | esktop Connection                 | <b>X</b>     |  |
|-------------------|-----------------------------------|--------------|--|
|                   | Remote Desktop<br>Connection      |              |  |
| <u>C</u> omputer: | server                            | •            |  |
| User name:        | None specified                    |              |  |
| You will be as    | sked for credentials when you cor | nnect.       |  |
| Options           |                                   | Connect Help |  |

Press Connect, and you will be required to log in. Enter your username and password.

| Windows Security             | × •                                                               |
|------------------------------|-------------------------------------------------------------------|
| Enter your of These credenti | credentials<br>als will be used to connect to vps.codeontime.net. |
|                              | Administrator                                                     |
|                              | Use another account                                               |
| 🔲 Reme                       | mber my credentials                                               |
|                              | OK Cancel                                                         |

You will now be connected to your server.

#### **Check for .NET 4.0**

When you log in, press Start, and click on Microsoft Web Platform Installer.

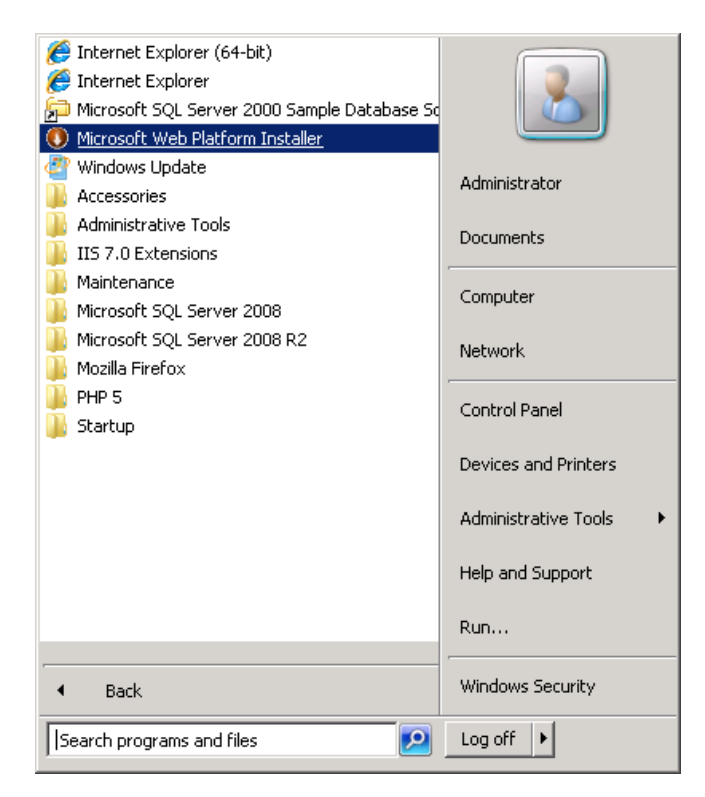

Switch to the *Products* tab at the top, and look for *Microsoft* .*NET Framework* 4. If it is listed as installed, then move to the next section.

| 🕽 Web Platform Installer 3.0 |                      |                                       |                |                       |              |  |
|------------------------------|----------------------|---------------------------------------|----------------|-----------------------|--------------|--|
| Spotlight <b>Pr</b>          | oducts               | Applications                          |                |                       | م            |  |
| All                          | NET AND              | Name<br>ASP.NET MVC 3 Tools Update    |                | Released<br>4/11/2011 | Install Add  |  |
| Frameworks                   | ana ann an statairte | Visual Web Developer Express 2010 SP: | L              | 3/10/2011             | Add          |  |
| 📄 Database<br>👔 Tools        |                      | SQL Server Express 2008 R2            |                | 5/17/2010             | Installed    |  |
|                              |                      | Microsoft® SQL Server® Compact 4.0    |                | 10/15/2010            | Add          |  |
|                              | <u>e</u>             | IIS 7 Recommended Configuration       |                | 11/9/2010             | Installed    |  |
|                              | 8                    | IIS 7.5 Express                       |                | 4/11/2011             | Add          |  |
|                              | <b>e</b>             | Web Deployment Tool 2.1               |                | 4/11/2011             | Installed    |  |
|                              | N                    | Microsoft .NET Framework 4            |                | 4/12/2010             | Installed    |  |
|                              | 20                   | Web Farm Framework 2.0                |                | 1/20/2011             | Add          |  |
|                              | php                  | PHP 5.3.6                             |                | 3/22/2011             | Add          |  |
| 0 Items to be insta          | illed                |                                       | <u>Options</u> | Install               | <u>E</u> xit |  |

If it is not listed as installed, you will need to install it by pressing Add, and then Install.

## **Install Northwind Database**

The first step to creating any database application is to have a database. If you have a database on your server already, then you may skip this section. Download the Northwind database at

http://www.microsoft.com/downloads/en/details.aspx?FamilyID=06616212-0356-46a0-8da2-

<u>eebc53a68034</u>. Run the installation file, and it will unpack all the scripts into a folder.

|                                               |       |                                   |                           |                     |                  | x    |
|-----------------------------------------------|-------|-----------------------------------|---------------------------|---------------------|------------------|------|
| 😋 💭 🗸 🗼 🕨 Computer 🕨 Local Disk (C            | :) 🕨  | SQL Server 2000 Sample Databases  | <b>- - 4</b> <del>9</del> | Search SQL Server 2 | 2000 Sample Data | ıb 🔎 |
| Organize 🔻 Include in library 👻 Sh            | are w | vith 🔻 Burn New folder            |                           |                     | = • 1            | 0    |
| E Pictures                                    | *     | Name                              | Date modified             | Туре                | Size             |      |
| (P) Podcasts                                  |       | 📄 instnwnd.sql                    | 2/4/2004 7:45 AM          | Microsoft SQL Ser   | 2,066 KB         |      |
| Videos                                        |       | 📄 instpubs.sql                    | 3/23/2004 9:50 AM         | Microsoft SQL Ser   | 126 KB           |      |
|                                               | =     | 📴 NORTHWND.LDF                    | 12/13/2004 3:14 PM        | SQL Server Databa   | 1,024 KB         |      |
| Homegroup                                     |       | INORTHWND.MDF                     | 12/13/2004 3:14 PM        | SQL Server Databa   | 2,688 KB         |      |
| Computer                                      |       | 📴 PUBS.MDF                        | 12/13/2004 3:14 PM        | SQL Server Databa   | 1,280 KB         |      |
| A Local Dick (Cr)                             |       | PUBS_LOG.LDF                      | 12/13/2004 3:14 PM        | SQL Server Databa   | 768 KB           |      |
| Dear Disk (c.) 7e3968083de3f0d24ac99f5ef231bb |       | ReadMe_SQL2000SampleDbScripts.htm | 3/23/2004 9:50 AM         | Chrome HTML Do      | 61 KB            |      |
| 175d2dfea0c8cc3226bce493c7193357              | Ŧ     |                                   |                           |                     |                  |      |
| 7 items                                       |       |                                   |                           |                     |                  |      |

Next, you will need to connect to your database. Open *SQL Server Management Studio* and enter your login credentials.

| K Microsoft SQL Server Management Studio   |                                          |
|--------------------------------------------|------------------------------------------|
| File Edit View Tools Window Community Help |                                          |
| 🗄 🛄 New Query 🛛 🕞 🕞 🔛 🎯 🖉 💂                |                                          |
| Object Explorer 🗸 🕂 🗙                      |                                          |
| Connect • 🛃 👯 🔳 🍸 💽 🍒                      |                                          |
|                                            |                                          |
| Connect to                                 | Server 🗾                                 |
| Mic                                        | rosoft*                                  |
| S                                          | OL Server 2008                           |
|                                            |                                          |
| Server type:                               | Database Engine                          |
| Server name:                               | Server V                                 |
| <u>Authentication:</u>                     | SQL Server Authentication                |
| Login:                                     | sa • • • • • • • • • • • • • • • • • • • |
| <u>P</u> assword:                          | Remember password                        |
|                                            |                                          |
|                                            | Connect Cancel Help Options >>           |
|                                            |                                          |
|                                            |                                          |
|                                            |                                          |
|                                            |                                          |
|                                            |                                          |
|                                            |                                          |
| Ready                                      |                                          |

*Connect,* and press *File | Open | File.* Select the *instnwnd.sql* file that was installed onto your computer, and press *Execute*.

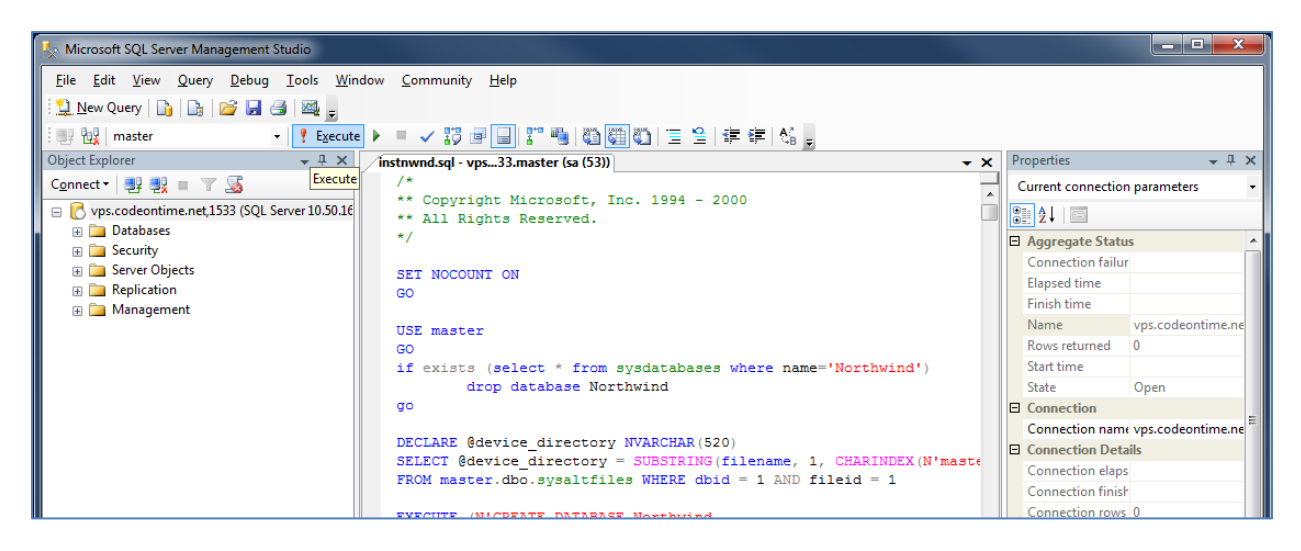

When the query finishes, you will have the Northwind database on your server.

## **Create ASP.NET Membership**

If you want to use *ASP.NET Membership* for your application, you will need to follow these steps. If you have your own membership database, skip this section and enter the membership database connection string when prompted in Code On Time Generator.

1. Start *aspnet\_regsql.exe* from *Windows Explorer* as shown in picture.

| 😋 🔵 🗢 📗 « Windows 🕨 Micro | soft.NET  Framework  v4.0.30319 | • • •             | Search v4.0.30319 |          | Q |
|---------------------------|---------------------------------|-------------------|-------------------|----------|---|
| Organize 🔻 🖻 Open 💌 B     | urn New folder                  |                   |                   | = -      | 2 |
| 퉬 Help 🔷                  | Name                            | Date modified     | Туре              | Size     | - |
| ime                       | InstallUtil.exe                 | 3/18/2010 1:16 PM | Application       | 28 KB    |   |
| inf                       | 📧 ilasm.exe                     | 3/18/2010 4:47 PM | Application       | 288 KB   |   |
| L2Schemas                 | 📧 EdmGen.exe                    | 3/18/2010 4:47 PM | Application       | 83 KB    |   |
| LiveKernelReports         | 💷 dfsvc.exe                     | 3/18/2010 1:16 PM | Application       | 12 KB    |   |
| logs 🕌                    | DataSvcUtil.exe                 | 3/18/2010 4:47 PM | Application       | 59 KB    |   |
| 🍌 Media                   | Cvtres.exe                      | 3/18/2010 1:16 PM | Application       | 31 KB    |   |
| Microsoft.NET             | 📧 csc.exe                       | 3/18/2010 1:16 PM | Application       | 1,927 KB |   |
| assembly                  | ComSvcConfig.exe                | 3/18/2010 4:47 PM | Application       | 160 KB   |   |
| i authman                 | CasPol.exe                      | 3/18/2010 1:16 PM | Application       | 93 KB    |   |
| DirectX for Manager =     | 📧 aspnet_wp.exe                 | 3/18/2010 4:47 PM | Application       | 32 KB    |   |
| Framework                 | 📧 aspnet_state.exe              | 3/18/2010 4:47 PM | Application       | 35 KB    |   |
| URTInstallPath_GA         | aspnet_regsql.exe               | 3/18/2010 4:47 PM | Application       | 101 KB   |   |
| v1.0.3705                 | aspnet_regiis.exe               | 3/18/2010 4:47 PM | Application       | 30 KB    |   |
| v1.1.4322                 | aspnet_regbrowsers.exe          | 3/18/2010 4:47 PM | Application       | 20 KB    |   |
| v2.0.50727                | aspnet_compiler.exe             | 3/18/2010 4:47 PM | Application       | 30 KB    |   |
| 🧰 v3.0                    | AppLaunch.exe                   | 3/18/2010 1:16 PM | Application       | 104 KB   |   |
| ₩ v3.5                    | AddInUtil.exe                   | 3/18/2010 1:16 PM | Application       | 29 KB    |   |
| ₩ v4.0.30319              | AddInProcess32.exe              | 3/18/2010 1:16 PM | Application       | 29 KB    | Ξ |
| 🕌 Framework64 🛫           | AddInProcess.exe                | 3/18/2010 1:16 PM | Application       | 29 KB    | - |

#### The path to your instance of *aspnet\_regsql.exe*:

C:\%windir%\Microsoft.NET\Framework\<versionNumber>\aspnet\_regsql.exe

2. Click the *Next* button in *ASP.NET SQL Server Setup Wizard*:

| ASP.NET SQL Server Setup Wizard                                                                                                    |                                   |
|----------------------------------------------------------------------------------------------------|-----------------------------------|
| Welcome to the ASP.NET SQL Server Setup Wizard                                                                                                    |                                   |
| This wizard creates or configures a SQL Server database that stores information for ASP.NE<br>services (membership, profiles, role management, personalization and SQL Web event pro                        | T applications<br>wider).         |
| To configure the database for these features individually or for additional features such as so<br>SQL cache dependency, run aspnet_regsql at the command line. For help with command line the "-?" switch. | ession state or<br>e options, use |
| Click Next to continue.                                                                                                    |                                   |
|                                                                                                    |                                   |
|                                                                                                    |                                   |
|                                                                                                    |                                   |
|                                                                                                    |                                   |
|                                                                                                    |                                   |
| < <u>P</u> revious <u>N</u> ext > <u>F</u> inish                                                                                                    | Cancel                            |

3. Continue to the next step to configure *SQL Server* for application services:

| ASP.NET SQL Server Setup Wizard                                                                                                    |                       |
|----------------------------------------------------------------------------------------------------|-----------------------|
| Select a Setup Option                                                                                                    |                       |
| What database task do you want to perform?                                                                                                    |                       |
| Onfigure SQL Server for application services                                                                                                    |                       |
| This option runs a script that creates a new database or configures an existing databas<br>information for ASP.NET membership, profiles, role management, personalization and<br>event provider.   | e to store<br>SQL Web |
| $\bigcirc$ <u>R</u> emove application services information from an existing database                                                                                                    |                       |
| This option removes information about ASP.NET membership, profiles, role manageme<br>personalization and SQL Web event provider from the database. Note: This process ca<br>undone.                | nt,<br>Innot be       |
| Note:<br>To configure the database for additional features such as session state or SQL cache depen<br>aspnet_regsql at the command line. For help with command line options, use the "-?" switch. | dency, run            |
| < <u>Previous</u> <u>N</u> ext > <u>Einish</u>                                                                                                    | Cancel                |

4. Enter your server name, credentials, and database.

| SP.NET SQL                           | Server Setup Wizard                                                                      |           | ×  |
|--------------------------------------|------------------------------------------------------------------------------------------|-----------|----|
| SQL Sel                              | ect the Server and Database                                                              |           |    |
| Specify the SQL<br>connecting to the | Server name, database name to create or remove, and the credentials to us<br>e database. | e when    |    |
| Note:                                | The credentials must identify a user account that has permissions to create database.    | or remove | а  |
| <u>S</u> erver:                      |                                                                                          |           |    |
| ⊙ <u>W</u> indows aut                | hentication                                                                              |           |    |
| ⊖ S <u>Q</u> L Server a              | authentication                                                                           |           |    |
| <u>U</u> ser name:                   |                                                                                          |           |    |
| P <u>a</u> ssword:                   |                                                                                          |           |    |
| <u>D</u> atabase:                    | aspnetdb                                                                                 |           |    |
|                                      |                                                                                          |           |    |
|                                      |                                                                                          |           |    |
|                                      |                                                                                          |           |    |
|                                      | < <u>Previous</u> <u>N</u> ext > <u>Finish</u>                                           | Cano      | el |

Press *Next* a few more times, and the database will have been modified to accept membership.

## **Create a Code On Time Application**

Now it's time to create an application. Run *Code On Time Generator*, and create a new *Web Site* or *Web App Factory* project. We gave it the name of "NW1". Provide a connection string to your server.

| SQL Server Connection - Code OnTime                                           |                         |                      |      |                            | _ <b>D</b> _ X                     |
|-------------------------------------------------------------------------------|-------------------------|----------------------|------|----------------------------|------------------------------------|
| Please specify SOL Server name and database                                   |                         |                      |      | YouTube   Bk<br>http://www | og   Community<br>v.codeontime.com |
| SQL Server Connection                                                         |                         |                      |      |                            |                                    |
| Server:                                                                       |                         |                      |      |                            |                                    |
| <ul> <li>Windows authentication</li> <li>SQL Server authentication</li> </ul> |                         |                      |      |                            |                                    |
| User name: sa<br>Password:                                                    |                         |                      |      |                            |                                    |
| Northwind                                                                     |                         |                      |      |                            |                                    |
|                                                                               |                         |                      | Test | ОК                         | Cancel                             |
| 5/15/2011 1:33:34 PM ===================================                      | ode On Time\Projects\We | eb Site Factory\NW1" |      |                            | ^<br>+                             |

If you choose to enable reporting, your server must have *Report Viewer 2010 Redistributable Package* installed. It is available at <u>http://www.microsoft.com/downloads/en/details.aspx?FamilyID=a941c6b2-64dd-4d03-9ca7-4017a0d164fd</u>.

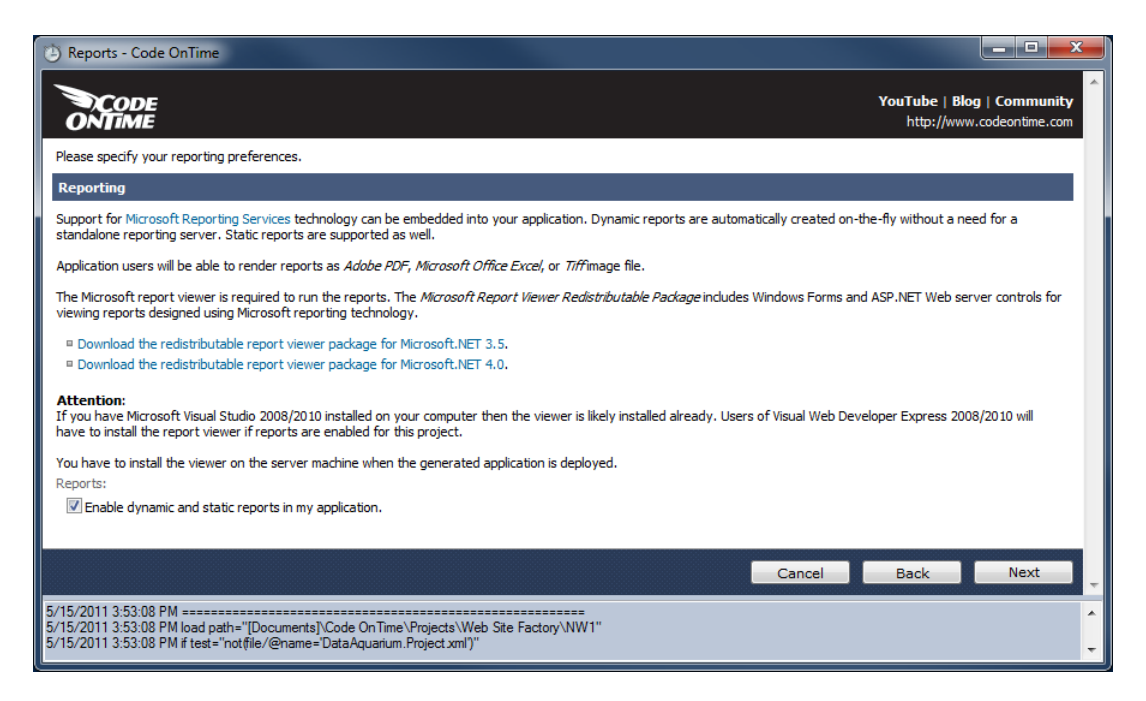

Enable *ASP.NET Membership* for your application by checking the first checkbox. Enable *standalone database* by checking the last checkbox in the list, and provide a connection string to your membership enabled database.

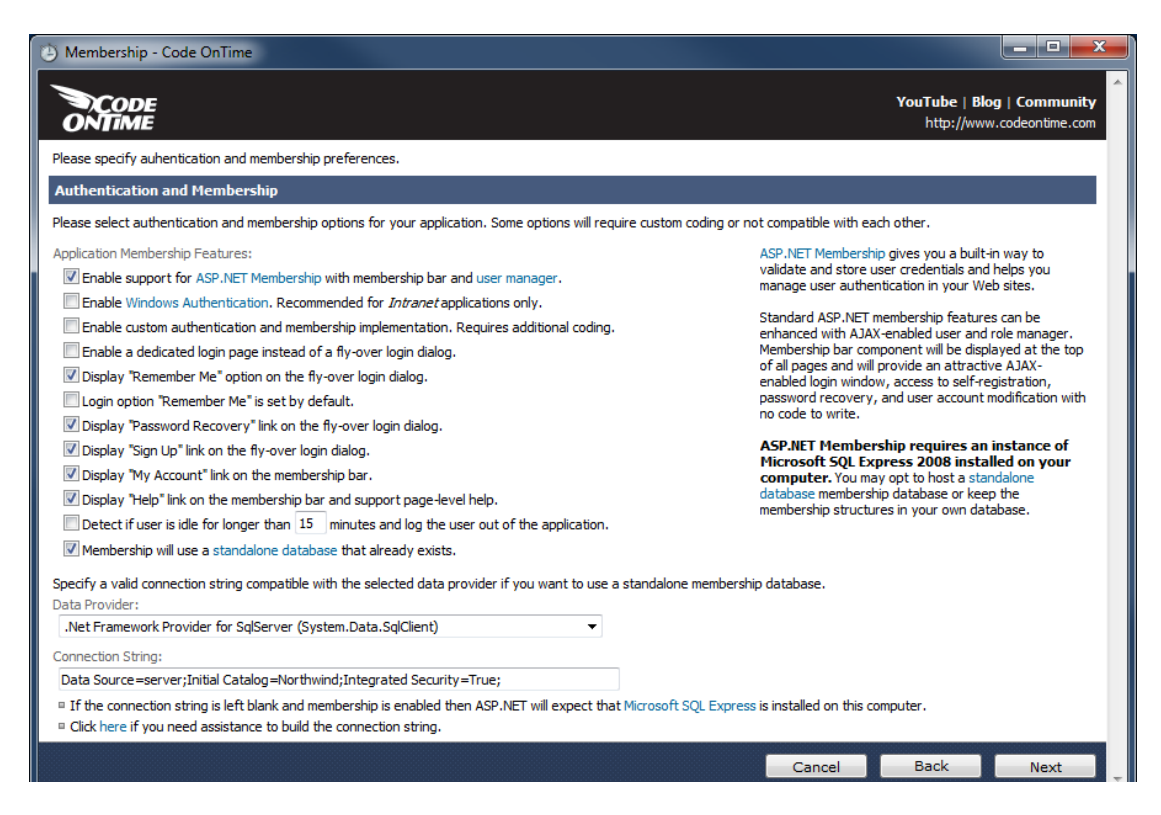

# **Compress the Application**

You will now need to compress the application into a .zip folder. Read the correct section for the correct type of application that you created.

### **Web Site Factory**

Continue clicking *Next* until your application generates. Press *Open* next to the name of the generated application.

| 🕑 Welcome - Code OnTime                                                                                                    |                                                                                                    |
|----------------------------------------------------------------------------------------------------|----------------------------------------------------------------------------------------------------|
|                                                                                                    | YouTube   Blog   Community<br>http://www.codeontime.com                                                                                                    |
| Activation                                                                                                    |                                                                                                    |
| You are using <b>Code OnTime Generator</b> for Microsoft.NET. A collection of code generation projects is included.<br>Some of the project features require an activation code. Activation code Serge-2009 is registered.                                                                                                    | =                                                                                                    |
| My Projects                                                                                                    | Visual Basic 🔻                                                                                                    |
| This is the list of the projects that you have created. Click on the project name to open and generate the project one more time. Note that most projects will automatically backup the previous version of the source code prior to generating and overwriting the existing files.         # Project Name Type       Last Modified       Actions         1. NW1       Web Site Factory       5/15/2011 2:41 PM       open, browse         © Create new web application.       Open the "NW1" project source code         ■ Download User Guide and Cookbook.       Request help with your project.         ■ Buy our consulting services online. | Search       Discuss         Ading image to grid row depending on field values       Sunday, May 15, 2011 2:48 PM   Mike Prager         Sunday, May 15, 2011 2:48 PM   Mike Prager       Image: Sunday, May 15, 2011 2:48 PM   Mike Prager         How is it possible to add an image to a row of a grid and the image is dependant on the value of field in that row?       Image: Sunday, Image to a row of a grid and the image is dependant on the value of field in that row?         e.g. I have a status field that can be 1, 2, 3 and dependant on this, I want to show a different image in the first field       Image: Sunday May 10, 2011 2:48 PM   Mike Prager         Many thanks in advance       Total Sunday May 10, 2011 2:48 PM   Mike Prager       Total Sunday PM   Mike Prager |
| 5/15/2011 4:14:33 PM load path="[Documents]\Code On Time\Projects\Web Site Factory\NW1"<br>5/15/2011 4:14:33 PM if test="notifile/@name=DataAquarium.Project.xml")"                                                                                                    | •<br>•                                                                                                    |

Select all of the files in the opened folder, right click, and press Send To / Compressed (zipped) Folder.

|                               |        |          |                                       |              |          |                                |      | . 🗆 | x |
|-------------------------------|--------|----------|---------------------------------------|--------------|----------|--------------------------------|------|-----|---|
| 💮 🕞 📲 « My Documents 🕨 Code ( | DnTime | ≘ ► Pro  | jects 	► Web Site Factory 	► NW1 	►   |              | •        | Search NW1                     |      |     | ٩ |
| Organize 🔻 😭 Open Share with  | •      | E-mail   | Burn New folder                       |              |          |                                |      |     | 0 |
| Code OnTime                   | *      | Name     | A                                     | Date mod     | lified   | Туре                           | Size |     | - |
| Backups                       |        |          | Scan with Microsoft Security Essentia | E /1 E /2011 | -2-40 P  | M File folder                  |      |     | E |
| Projects                      |        |          | Share with                            |              | 40 P     | M File folder<br>M File folder |      |     |   |
| Web App Factory               |        |          | PowerISO                              | 1            | 40 P     | M File folder                  |      |     |   |
| Web Site Factory              |        | <b>-</b> | Cut                                   |              |          | Desktop (create shortcut)      | Jer  |     |   |
| App_Code                      |        |          | Сору                                  |              |          | Documents<br>Fax recipient     |      |     |   |
| Bin                           | -      |          | Create shortcut                       |              |          | Mail recipient                 |      |     | - |
| 27 items selected             |        |          | Rename                                |              | <b>S</b> | Skype<br>DVD RW Drive (D:)     |      |     |   |
| Show more details             |        |          | Properties                            |              | -        | Removable Disk (G:)            |      |     |   |

Give the .zip file a name of your choice, and compress your files.

## Web App Factory

Continue clicking *Next* until your application generates. Click *Develop* next to the project you have generated.

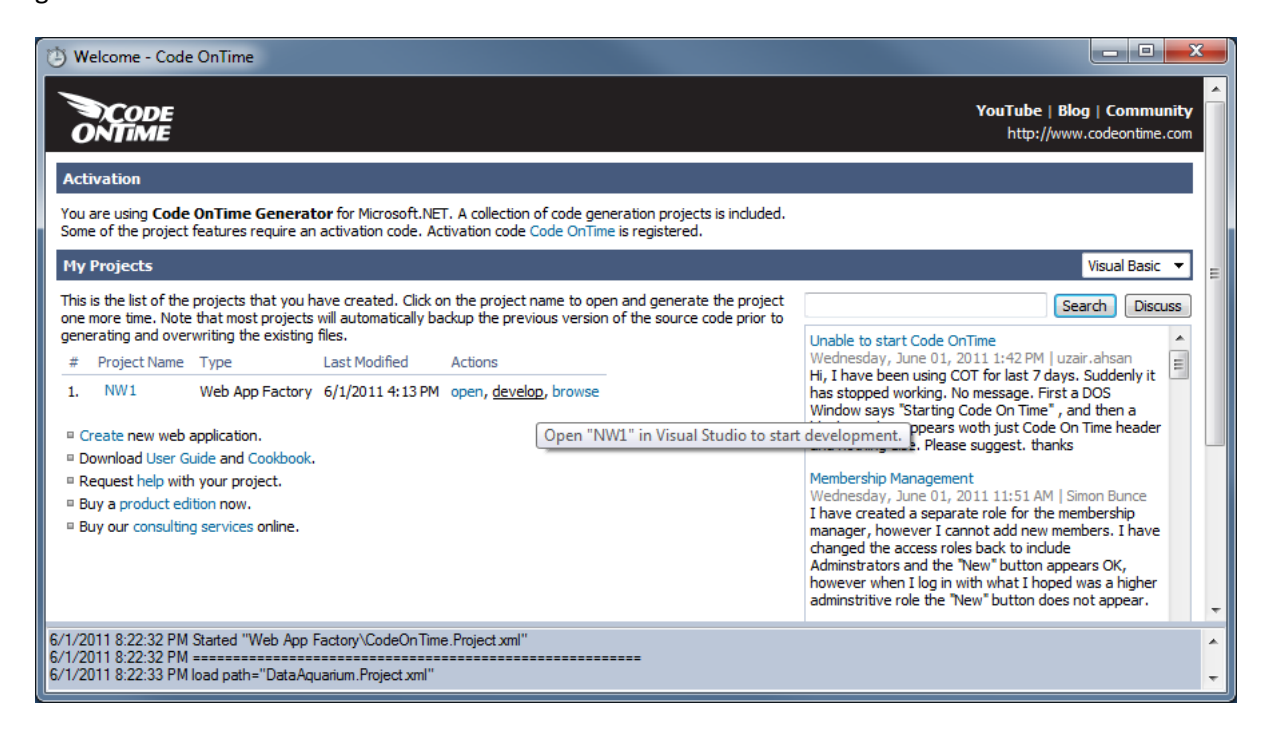

We will need to publish the application before we can compress it. Right click on *WebApp/Default.aspx* and press *Set as Start Page*.

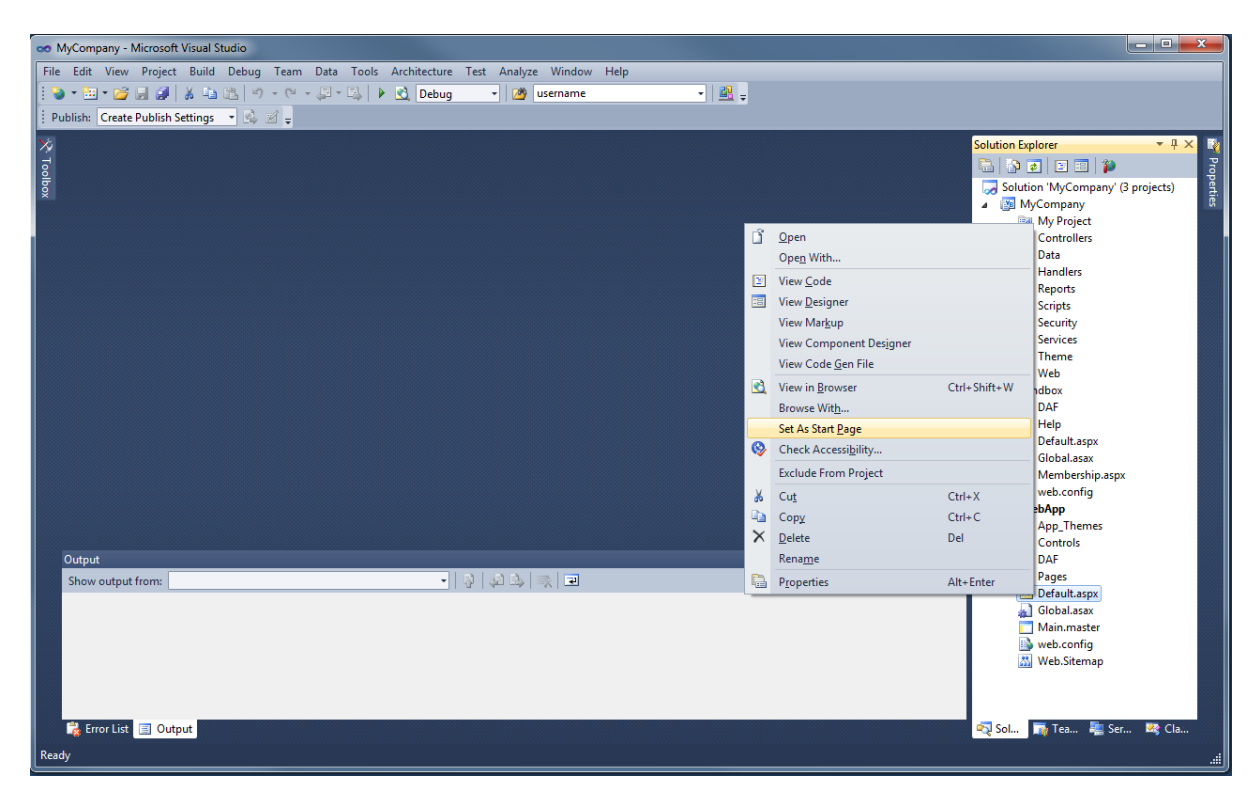

Now click on *Build*, and press *Publish WebApp*.

| 👓 MyCompany - Microsoft Visu     | ual Studio                                                       |                         |
|----------------------------------|------------------------------------------------------------------|-------------------------|
| <u>File Edit View Project Bu</u> | uild Debug Team Data Iools Architecture Test Analyze Window Help |                         |
| 🛛 🗞 - 🛅 - 💕 🚽 🖉 🗖 👑              | 🖞 Build Solution Ctrl+Shift+B 💡 🍘 username 🗣 🔐 🔤                 |                         |
| Publish: Create Publish Se       | Rebuild Solution                                                 |                         |
|                                  | Clean Solution                                                   |                         |
|                                  | Build WebApp                                                     | Solution Explorer + X   |
| oolb                             | Rebuild WebApp                                                   |                         |
| x                                | Clea <u>n</u> WebApp                                             | MyCompany (3 projects)  |
|                                  | Publis <u>h</u> WebApp                                           | My Project              |
|                                  | Run Code <u>A</u> nalysis on WebApp                              | Controllers             |
|                                  | Configuration Manager                                            | Data                    |
| -                                |                                                                  | Pandlers Reports        |
|                                  |                                                                  | Scripts                 |
|                                  |                                                                  | D Security              |
|                                  |                                                                  | Services                |
|                                  |                                                                  | Ineme                   |
|                                  |                                                                  | A Sandhox               |
|                                  |                                                                  | DAF                     |
|                                  |                                                                  | Help                    |
|                                  |                                                                  | 📴 Default.aspx          |
|                                  |                                                                  | Global.asax             |
|                                  |                                                                  | Membership.aspx         |
|                                  |                                                                  | MehAnn                  |
|                                  |                                                                  | My Project              |
| Output                           |                                                                  | App_Themes              |
| Show output from: Build          | - [ ] [ ] [ ] [ ] [ ] [ ] [ ] [ ] [ ] [                          | Controls                |
| Build has been cance             | eled.                                                            | DAF                     |
|                                  |                                                                  | Default aspy            |
|                                  |                                                                  | Global.asax             |
|                                  |                                                                  | Main.master             |
|                                  |                                                                  | 🚯 web.config            |
|                                  |                                                                  | 🚵 Web.Sitemap           |
| 4                                |                                                                  | 🖏 Sol 🏹 Tea 💐 Ser 🤒 Cla |
| 🗟 Error List                     |                                                                  |                         |
| Ready                            |                                                                  |                         |

Switch *Publish Method* to "File System", and enter a directory you would like to publish the application to.

| Publish Web                                          | ? ×                                                                                                    |
|------------------------------------------------------|----------------------------------------------------------------------------------------------------|
| Publis <u>h</u> profile:<br>Profile1                 | ■     ■     ■     ■     ■     ■     ■     ■     ■     ■     ■     ■     ■     ■     ■     ■     ■     ■     ■     ■     ■     ■     ■     ■     ■     ■     ■     ■     ■     ■     ■     ■     ■     ■     ■     ■     ■     ■     ■     ■     ■     ■     ■     ■     ■     ■     ■     ■     ■     ■     ■     ■     ■     ■     ■     ■     ■     ■     ■     ■     ■     ■     ■     ■     ■     ■     ■     ■     ■     ■     ■     ■     ■     ■     ■     ■     ■     ■     ■     ■     ■     ■     ■     ■     ■     ■     ■     ■     ■     ■     ■     ■     ■     ■     ■     ■     ■     ■     ■     ■     ■     ■     ■     ■     ■     ■     ■     ■     ■     ■     ■     ■     ■     ■     ■     ■     ■     ■     ■     ■     ■     ■     ■     ■     ■     ■     ■     ■     ■     ■     ■     ■     ■     ■     ■     ■     ■     ■     ■     ■     ■     ■     ■     ■     ■     ■     ■     ■     ■     ■     ■     ■     ■     ■     ■     ■     ■     ■     ■     ■     ■     ■     ■     ■     ■     ■     ■     ■     ■     ■     ■     ■     ■     ■     ■     ■     ■     ■     ■     ■     ■     ■     ■     ■     ■     ■     ■     ■     ■     ■     ■     ■     ■     ■     ■     ■     ■     ■     ■     ■     ■     ■     ■     ■     ■     ■     ■     ■     ■     ■     ■     ■     ■     ■     ■     ■     ■     ■     ■     ■     ■     ■     ■     ■     ■     ■     ■     ■     ■     ■     ■     ■     ■     ■     ■     ■     ■     ■     ■     ■     ■     ■     ■     ■     ■     ■     ■     ■     ■     ■     ■     ■     ■     ■     ■     ■     ■     ■     ■     ■     ■     ■     ■     ■     ■     ■     ■     ■     ■     ■     ■     ■     ■     ■     ■     ■     ■     ■     ■     ■     ■     ■     ■     ■     ■     ■     ■     ■     ■     ■     ■     ■     ■     ■     ■     ■     ■     ■     ■     ■     ■     ■     ■     ■     ■     ■     ■     ■     ■     ■     ■     ■     ■     ■     ■     ■     ■     ■     ■     ■     ■     ■     ■     ■     ■     ■     ■     ■     ■     ■     ■     ■     ■     ■     ■     ■     ■     ■     ■     ■ |
| Publish uses settings from<br>in Project Properties. | m "Package/Publish Web" and "Package/Publish SQL" tabs                                                                                                    |
| - Publish                                            | er that supports one-click publish.                                                                                                    |
| Build configuration:                                 | Debug                                                                                                    |
| Use Build Configurat                                 | ion Manager to change configuration                                                                                                    |
| Publish <u>m</u> ethod:                              | File System 🔹                                                                                                    |
| Target <u>L</u> ocation:                             | C:\Users\Dennis Bykkov\Documents\CoT Files\No                                                                                                    |
|                                                      | Replace matching <u>files</u> with local copies                                                                                                    |
|                                                      | Delete <u>all</u> existing files prior to publish                                                                                                    |
|                                                      | Publish Close                                                                                                    |

Press *Publish*, and wait until the application is fully published. When complete, navigate to the target location, right click on the contents of the folder, and press *Send To | Compressed Folder*.

|                                        |              |       |                                       |           |        |                                        |      | _ 0 | x |
|----------------------------------------|--------------|-------|---------------------------------------|-----------|--------|----------------------------------------|------|-----|---|
| My Documents 🕨 Code                    | e OnTime     | ► Pro | ijects 	▶ Web Site Factory 	▶ NW1 	▶  |           | •      | Search NW1                             |      | _   | ٩ |
| Organize 🔻 😭 Open Share with           | n <b>▼</b> E | -mail | Burn New folder                       |           |        |                                        |      |     | 0 |
| 🖟 Code OnTime                          | *            | Name  | ×                                     | Date modi | fied   | Туре                                   | Size |     | - |
| 📕 Backups                              |              |       | Scan with Microsoft Security Essentia | E/1E/2011 | 2-40 P | M File folder                          |      |     | E |
| Projects                               |              |       | Share with                            | •         | 40 P   | M File folder<br>M File folder         |      |     |   |
| Web App Factory                        |              |       | PowerISO                              | +         | 40 P   | M File folder                          |      | _   |   |
| 📔 Web Site Factory                     | _            |       | Send to                               | +         |        | Compressed (zipped) fold               | er   |     |   |
| Are Theres                             | -            |       | Cut<br>Copy                           |           |        | Desktop (create shortcut)<br>Documents |      |     |   |
| Bin                                    | -            |       | Create shortcut<br>Delete             |           |        | Mail recipient                         |      |     | + |
| 27 items selected<br>Show more details |              |       | Rename                                |           | 4      | DVD RW Drive (D:)                      |      |     |   |
|                                        |              |       | Properties                            |           | -      | Removable Disk (G:)                    |      |     |   |

Give the *.zip* file a name of your choice, and compress your files. Right click the compressed file and press *Copy*.

# **Copy Files to Server**

Switch back to your server remote desktop connection and navigate to *C:\inetpub\wwwroot*, the default web site storage location. Paste your *.zip* file.

| 🕌 wwwroot           |                                           |                           |                   | _ 🗆 ×    |
|---------------------|-------------------------------------------|---------------------------|-------------------|----------|
| 😋 🕞 🗢 📕 🗸 Computer  | Local Disk (C:)      inetpub      wwwroot | 👻 🐼 Sea                   | rch wwwroot       | <u> </u> |
| Organize 🔻 湇 Open 🔻 | New folder                                |                           |                   | - 🔳 🔞    |
| 🚖 Favorites         | Name ^                                    | Date modified             | Туре              | Size     |
| 🧮 Desktop           | 퉬 aspnet_client                           | 8/14/2010 2:10 AM         | File folder       |          |
| Downloads           | \mu phpMyAdmin                            | 10/13/2010 5:41 AM        | File folder       |          |
| 🕍 Recent Places     | 🥭 iisstart                                | 8/14/2010 2:09 AM         | HTML Document     | 1 KB     |
| 詞 Libraries         | 🔒 Northwind                               | 5/15/2011 5:26 PM         | Compressed (zippe | 2,071 KB |
| Documents           | phpinfo.php                               | 8/14/2010 3:14 AM         | PHP File          | 1 KB     |
| 🎝 Music             | 📭 welcome                                 | 8/14/2010 2:09 AM         | PNG image         | 181 KB   |
| Pictures            |                                           |                           |                   |          |
| Videos              |                                           |                           |                   |          |
| 💻 Computer          |                                           |                           |                   |          |
| 🚢 Local Disk (C:)   |                                           |                           |                   |          |
|                     |                                           |                           |                   |          |
| 🙀 Network           |                                           |                           |                   |          |
|                     |                                           |                           |                   |          |
|                     |                                           |                           |                   |          |
| Northwind           | Date modified: 5/15/2011 5:26 PM          | Date created: 5/15/2011 ! | 5:27 PM           |          |
| Compressed (zipp    | eu) roider Dize; 2.02 Mb                  |                           |                   |          |

Right click on your *.zip* file and press *Extract All*. Extract your files to the \wwwroot\ folder.

| 🕌 Ext      | tract Compressed (Zipped) Folders             |                     | ×    |
|------------|-----------------------------------------------|---------------------|------|
| $\bigcirc$ | 👍 Extract Compressed (Zipped) Folders         |                     |      |
|            | Select a Destination and Extract Files        |                     |      |
|            | Files will be extracted to this folder:       |                     |      |
|            | C:\inetpub\www.root\                          | B <u>r</u> owse     |      |
|            | ▼ S <u>h</u> ow extracted files when complete |                     |      |
|            |                                               | <u>E</u> xtract Car | ncel |

Make sure that all the files are in \wwwroot\Northwind. Now you will need to open Internet Information Services (IIS) Manager. Expand to [YourServer]\Sites\Default Web Site\Northwind. Right click and press Convert to Application.

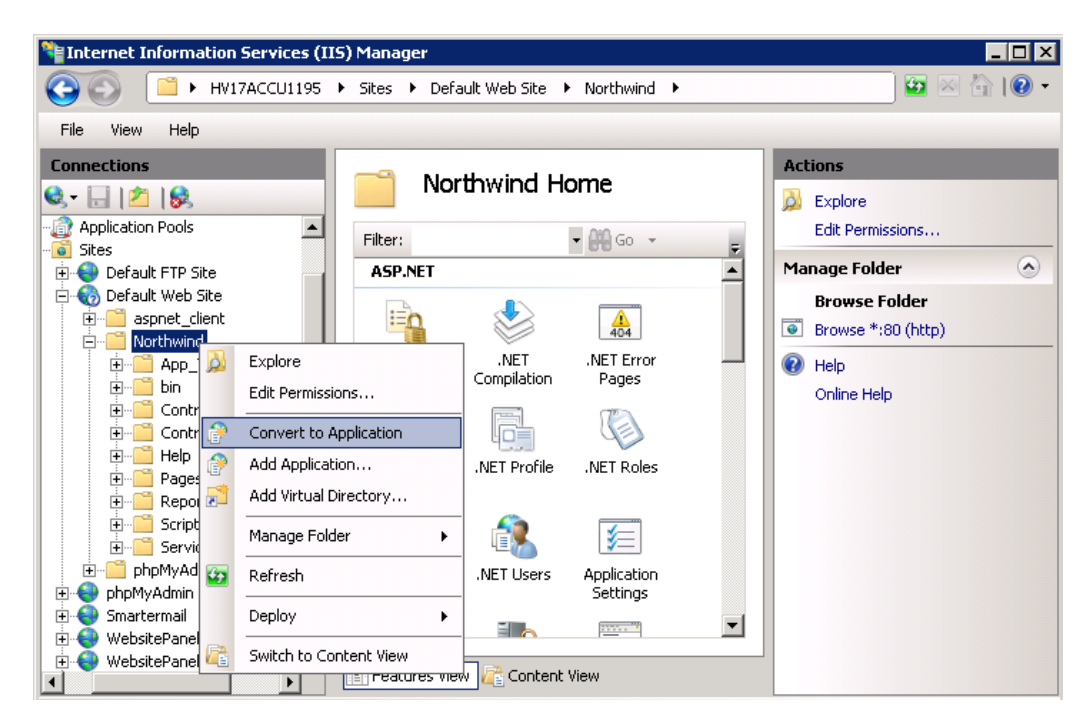

In the Add Application window, press Select... next to Application Pool. Choose ASP.NET 4.0 (Integrated).

| 锋 Internet Information                           | Services (IIS) Manager                                                       | _ 🗆 ×         |
|--------------------------------------------------|------------------------------------------------------------------------------|---------------|
| O No                                             | 7ACCU1195 ▶ Sites ▶ Default Web Site ▶ Northwind ▶                           | 🗾 🕶 🖂 🔐 🕶     |
| File View Help                                   |                                                                              |               |
| Connections                                      |                                                                              | 7             |
| 🗶 - 🗔 👔 🕵 🖥                                      | Add Application                                                              |               |
| Application Pools                                | Site name: Default Web Site<br>Path: /                                       | missions      |
| 🖻 🏀 Default Web Site                             | Alian Application pools                                                      | e Folder      |
| aspnet_client                                    | Allas: Application pool:                                                     | *:80 (http)   |
| terning App_Then                                 | Example: sales  Select Application Pool                                      | ? ×           |
| E                                                | Physical path:<br>Criticetoub/www.woot/Northwind Application pool:           |               |
| E Eages                                          | Pass-through authentication Asp-NET 4.0 (Integrated                          | d) 🔽          |
| Reports     Gripts     Gripts                    | Connect as Test Settings<br>Net Framework Version<br>Pipeline mode: Integrat | n: 4.0<br>.ed |
| E 😜 phpMyAdmin                                   |                                                                              |               |
| E      Smartermail      E     Swartermail      E | prise Ser                                                                    | OK Cancel     |
| 😟 😔 WebsitePanel Porta                           | Features View                                                                |               |

Press *OK*, then *OK* again. Your application will now be up and running. When changes are made to your application on your computer, delete the old application from the server and copy the new one in its place.

## **Changing the Connection String after Deployment**

It is common practice to use a local SQL server instance to build and test their application. If you do this, you must change the connection string after you deploy to the server. This can be done through *the IIS Manager* on the server. Select your application from the list of web sites, and click on *Connection Strings*. From there, the strings can be changed to the server's database.

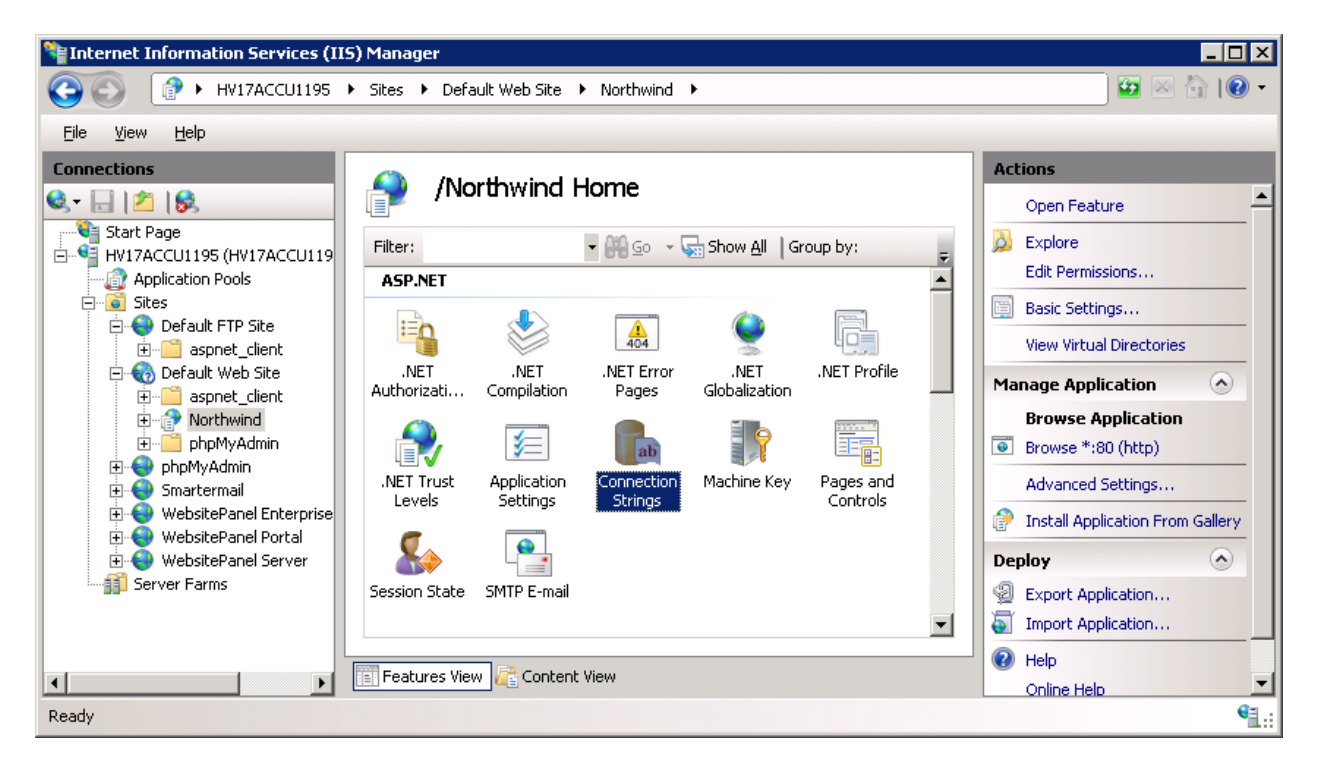